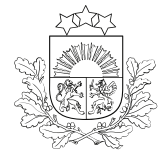

## E-PAKALPOJUMA LIETOTĀJA CEĻVEDIS

pieteikuma aizpildīšanai zemkopības nozares e-pakalpojumu vietnē <u>https://epakalpojumi.zm.gov.lv/</u>

# ATĻAUJA KONVENCIONĀLAS IZCELSMES PAVAIROŠANAS MATERIĀLA IZMANTOŠANAI BIOLOĢISKAJĀ LAUKSAIMNIECĪBĀ

### Pirms atļaujas pieprasīšanas

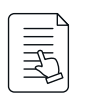

Jāpārliecinās, vai **nav piešķirta vispārējā atļauja** konkrētas sugas pavairošanas materiāla izmantošanai bioloģiskajā lauksaimniecībā.

- Vispārējo atļauju saraksts pieejams <u>Valsts augu aizsardzības dienesta tīmekļvietnē</u>.
- Publicētais lēmums apskatāms <u>šeit.</u>

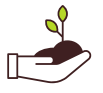

Pirms pakalpojuma pieprasīšanas jāiepazīstas ar bioloģiskas izcelsmes pavairošanas materiāla piedāvājumu: "<u>Pieejamo bioloģiskās lauksaimniecības sēklu un veģetatīvās pavairošanas materiāla datu</u> bāzē".

Jāpārliecinās, vai **ir atbilstošs atļaujas pieprasīšanas termiņš** saskaņā ar Ministru kabineta 26.05.2009. noteikumu Nr.485 "<u>Bioloģiskās lauksaimniecības uzraudzības un kontroles kārtība</u>" 32. un 39.punktu:

| Suga vai sugu grupa                                                                                         | Tiek slēgta datu bāze (atļaujas var<br>pieprasīt no nākamās dienas) | Atļaujas pieprasīšanas termiņš<br>(pēdējā diena iesnieguma iesniegšanai) |  |  |
|----------------------------------------------------------------------------------------------------|---------------------------------------------------------------------|--------------------------------------------------------------------------|--|--|
| Sēklas materiāls un sēklas kartupeļi                                                                        |                                                                     |                                                                          |  |  |
| Dārzeņi                                                                                                    | 20. janvāris                                                        | 15. jūnijs                                                               |  |  |
| Labība, lopbarības augi, bietes, eļļas<br>augi, šķiedraugi<br>- izņemot ziemāju formas                      | 5. februāris                                                        | 15. jūnijs                                                               |  |  |
| Kartupeļi                                                                                                   | 5. aprīlis                                                          | 15. jūnijs                                                               |  |  |
| Ziemāju formas lopbarības, eļļas augi<br>(piem., ziemas rapsis, ziemas ripsis,<br>smilts vīķi, ungāru vīķi) | 20. jūlijs                                                          | 20. augusts                                                              |  |  |
| Ziemāju labība                                                                                              | 5. septembris                                                       | 15. oktobris                                                             |  |  |
| Veģetatīvās pavairošanas materiāls citām sugām                                                              |                                                                     |                                                                          |  |  |
| Dārzeņi un citi lakstaugi                                                                                   | 5. aprīlis                                                          | 15. aprīlis                                                              |  |  |
| Augļu koki un krūmogulāji<br>- pirmais termiņš                                                              | 10. maijs                                                           | 20. maijs                                                                |  |  |
| Zemenes                                                                                                    | 20. jūlijs                                                          | 30. jūlijs                                                               |  |  |
| Augļu koki un krūmogulāji<br>- otrais termiņš                                                               | 5. septembris                                                       | 15. septembris                                                           |  |  |

#### Ja nepieciešams izmantot konvencionālas izcelsmes pavairošanas materiālu

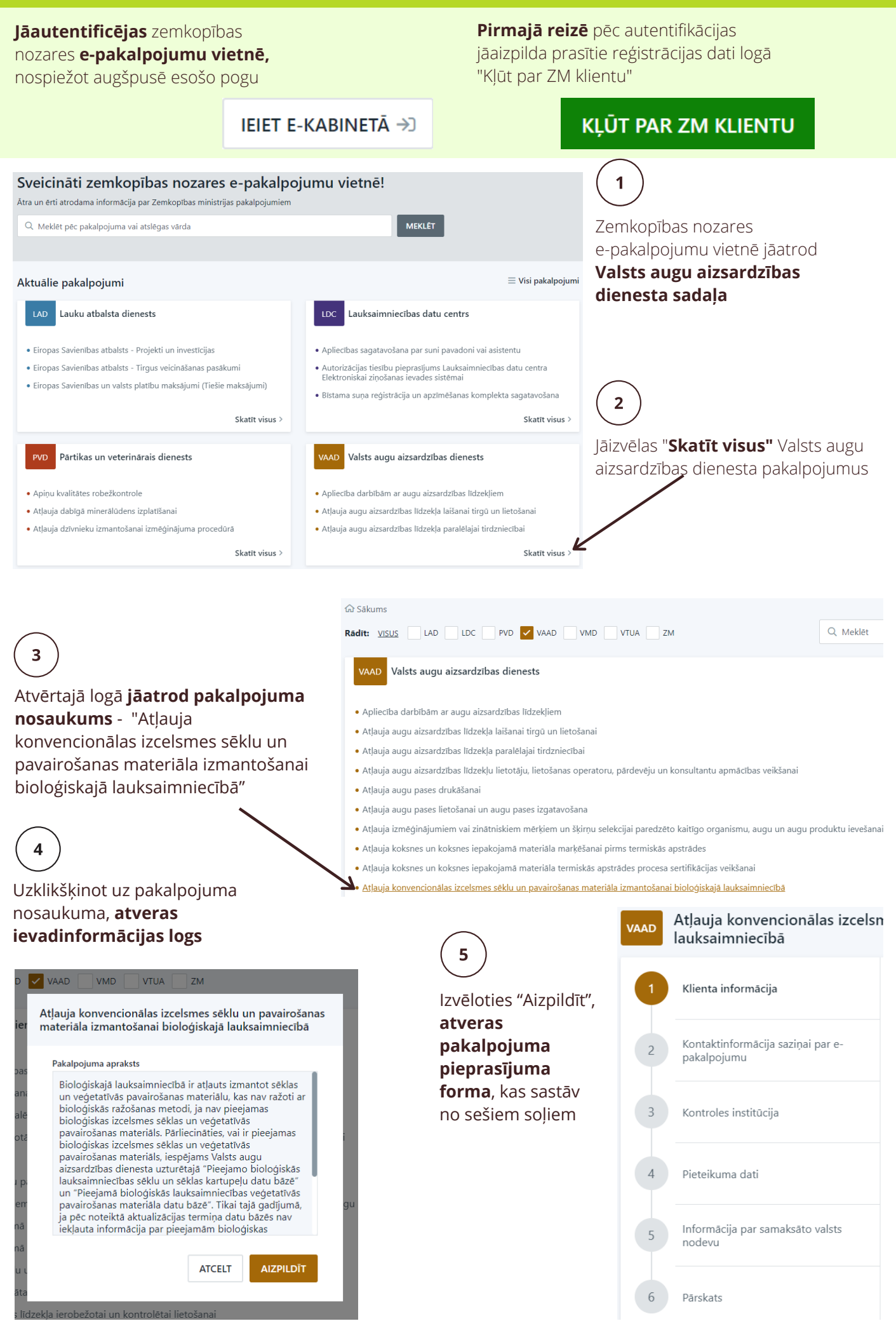

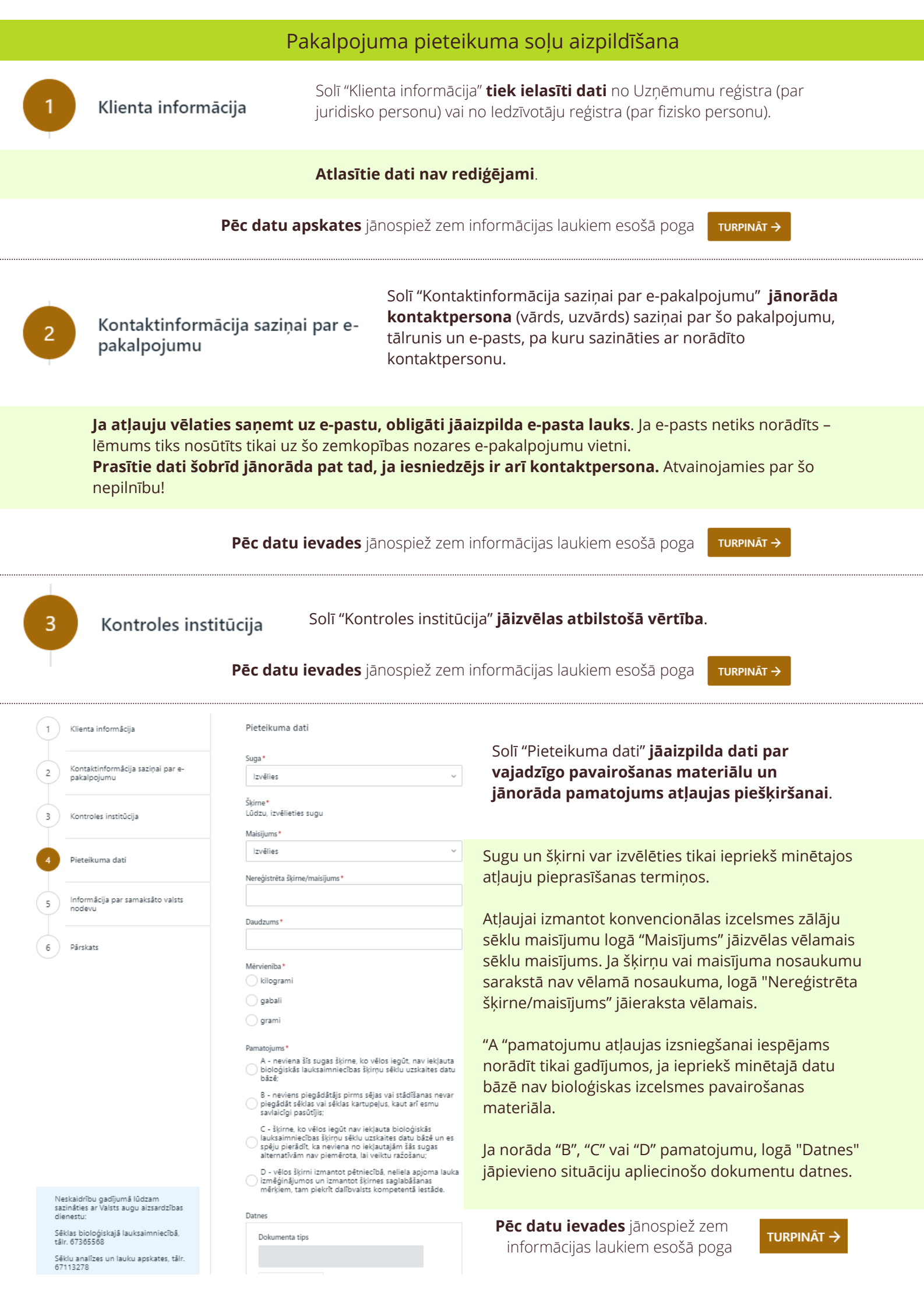

| 1 | Klienta informācija                              | Informācija par samaksāto valsts nodevu                                                                                                    | Solī "Informācija par samaksāto valsts                                                  |  |
|---|--------------------------------------------------|----------------------------------------------------------------------------------------------------|-----------------------------------------------------------------------------------------|--|
| 2 | Kontaktinformācija saziņai par e-<br>pakalpojumu | Ja nodevas apmaksa jau veikta, aizpildiet laukus Datums un Maksātājs<br><sup>10</sup> Ja nodevas apmaksa vēl nav veikta - veiciet atzīmi pie "Valsts nodeva tiks<br>apmaksāta epakalpojumā | nodevas samaksas veidu.                                                                 |  |
| 3 | Kontroles institūcija                            | Datums                                                                                                    | Ja nodeva jau samaksāta, jāaizpilda lauki                                               |  |
| 4 | Pieteikuma dati                                  |                                                                                                    | "Datums" un "Maksātājs".                                                                |  |
| 5 | Informācija par samaksāto valsts<br>nodevu       | Valsts nodeva tiks apmaksāta e-pakalpojumā                                                                                                    | Ja nodeva vēl nav samaksāta, jāizdara atzīme<br>rūtiņā "Valsts nodeva tiks apmaksāta e- |  |
| 6 | Pārskats                                         |                                                                                                    | pakalpojumā".                                                                           |  |

Pēc datu ievades jānospiež zem informācijas laukiem esošā poga TURPINĀT ->

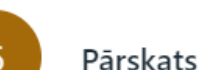

Solī "Pārskats" iespējams **aplūkot visu ievadīto informāciju, saglabāt datus vēlākai labošanai vai arī tos iesniegt**. Saglabājot pakalpojumu, tas būs pieejams sadaļā "Aizpildītie pakalpojumi" statusā "Melnraksts". Šajā sadaļā atrodami arī iesniegtie pakalpojumi.

Pēc pogas "lesniegt" nospiešanas **lietotājs tiek novirzīts uz valsts nodevas samaksas logu**, ja izvēlēta iespēja nodevu samaksāt e-pakalpojumā. Lietotājam jāveic samaksa atbilstoši norādītajam.

Nospiežot "Atgriezties pie pakalpojuma sniedzēja", lietotājs tiek novirzīts uz aizpildīto pakalpojumu sarakstu, kurā **iespējams aplūkot iesniegto pieteikumu**.

Ja samaksa veikta iepriekš, lietotājs **tiek novirzīts uz aizpildīto pakalpojumu sarakstu bez samaksas posma**.

### Lēmuma par atļaujas izsniegšanu saņemšana

Valsts augu aizsardzības dienesta lēmums par atļaujas izsniegšanu tiek nosūtīts uz:

- pakalpojuma pieteikuma aizpildīšanas 2.solī "Kontaktinformācija saziņai par e-pakalpojumu" norādīto kontaktpersonas e-pastu (ja tāds norādīts);
- tikai uz zemkopības nozares e-pakalpojumu vietni (ja kontaktpersonas e-pasts nav norādīts).

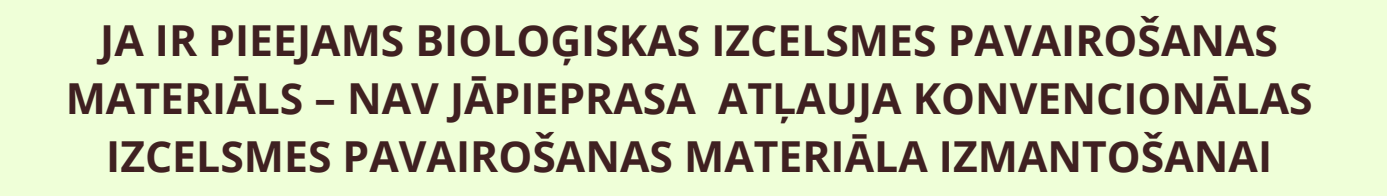